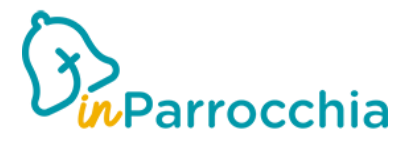

## CREAZIONE DI UNA SANTA MESSA IN DIRETTA

Di seguito una guida che vi illustrerà come realizzare una Santa Messa in diretta per tutti i vostri parrocchiani.

La condizione necessaria per fare ciò è quella di avere un canale di Youtube attivo. Successivamente si dovrà creare una nuova TILE nella home della nostra app.

STEP 1: creazione di una diretta YouTube

STEP 2: creazione di una diretta Facebook

STEP 3: creazione di un TILE per la diretta streaming

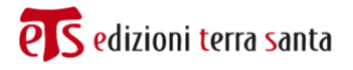

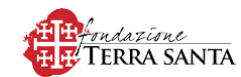

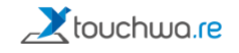

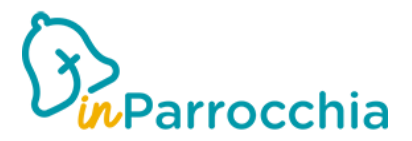

## **CREAZIONE DI UNA DIRETTA YOUTUBE**

Utilizzando un computer desktop dotato di webcam e microfono

- 1. Accedere alla home page di YouTube e registrarsi. È possibile farlo anche senza un'account Gmail
- 2. Una volta dentro, cliccare sul seguente simbolo 🎫 e su (••) Trasmetti dal vivo
- 3. Vi si aprirà una pagina di YouTube con un menù a sinistra. Dovrete scegliere la voce "Gestione video" e scegliere "Trasmetti in streaming ora"
- 4. Vi si aprirà una pagina con delle informazioni da inserire, come il titolo dello streaming, se questo deve essere programmato in un altro momento, se è destinato ai bambini o meno, la descrizione dell'evento e successivamente le sorgenti audio e video.

| Informazioni sullo streaming con webcam                                                                                                    |  |  |  |
|----------------------------------------------------------------------------------------------------|--|--|--|
|                                                                                                    |  |  |  |
| Pubblica                                                                                                    |  |  |  |
| Programma più tardi                                                                                                    |  |  |  |
| Pubblico                                                                                                    |  |  |  |
| Questo video è destinato ai bambini? (obbligatorio)                                                                                                    |  |  |  |
| Indipendentemente da dove risiedi, hai l'obbligo legale di rispettare il Children's Online<br>Privacy Protection Act (COPPA) e/o altre leggi. Hai l'obbligo di comunicarci se i tuoi<br>video sono destinati ai bambini. Cosa si intende per contenuti destinati ai bambini? |  |  |  |
| 🔘 Sì, è destinato ai bambini                                                                                                    |  |  |  |
| No, non è destinato ai bambini                                                                                                    |  |  |  |
| ✓ Limite di età (avanzato)                                                                                                    |  |  |  |
| Aggiungi una descrizione                                                                                                    |  |  |  |
| Persone e blog                                                                                                    |  |  |  |
| Videocamera HD FaceTime (integrata) (05ac:8514)                                                                                                    |  |  |  |
| ↓ Predefinito - Microfono MacBook Pro (Built-in)                                                                                                    |  |  |  |
|                                                                                                    |  |  |  |
|                                                                                                    |  |  |  |
| AVANTI                                                                                                    |  |  |  |

- 5. Dopodiché vi verrà chiesto di creare la miniatura tramite una foto scattata dalla webcam.
- 6. Fatto questo dovrete cliccare su "TRASMETTI DAL VIVO" TRASMETTI DAL VIVO
- 7. Una volta cominciato lo streaming dovrete cliccare sulla freccia che trovate in basso e copiare l'url

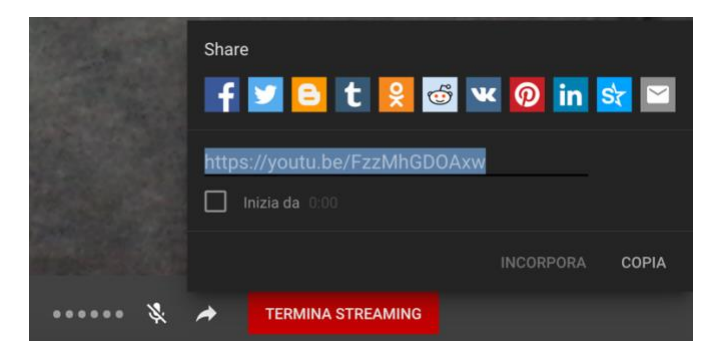

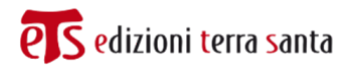

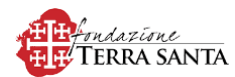

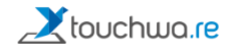

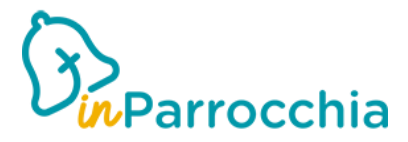

8. Questo URL <u>sarà da incollare</u> nel contenuto che si andrà a creare sulla console di inParrocchia

<u>ATTENZIONE</u>: per avere l'abilitazione a trasmettere una diretta streaming da Youtube usando una webcam, potranno volerci 24 ore.

Se invece si vuole fare una diretta streaming tramite smartphone, c'è il vincolo di avere 1000 iscritti al proprio canale.

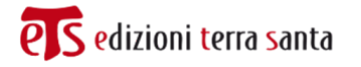

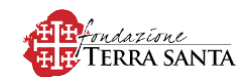

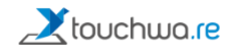

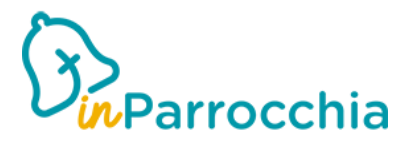

## **CREAZIONE DI UNA DIRETTA FACEBOOK**

Utilizzando l'applicazione per i cellulari

1. Aprire l'applicazione del proprio telefono e cliccare su "Live".

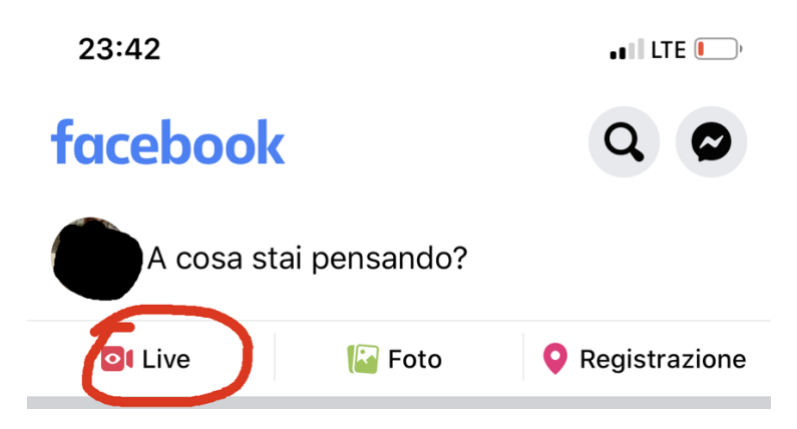

 Nella schermata che si presenta, bisogno assicurarsi che il video sia disponibile a tutti. Premere sulla voce "A:" ed assicurarsi che ci sia l'impostazione "Tutti – Pubblica". Dopodiché cliccare sul pulsante BLU "Inizia un video in diretta".

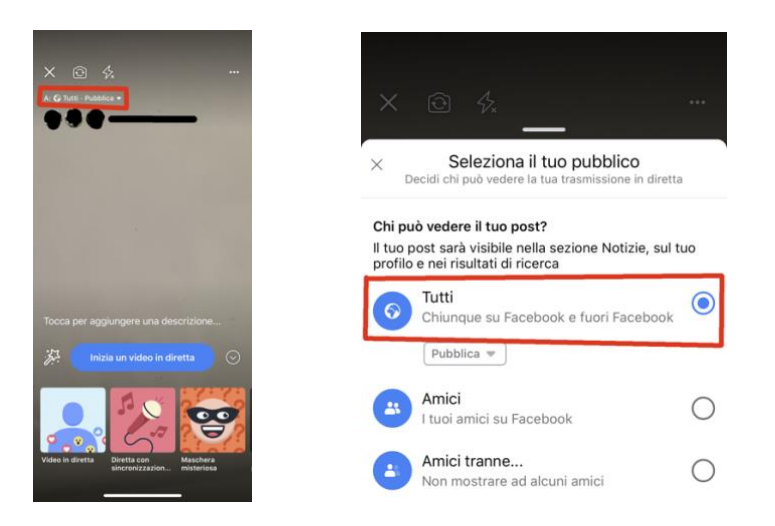

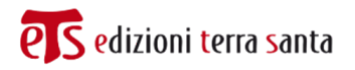

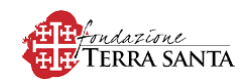

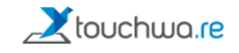

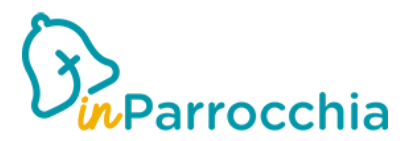

3. A questo punto la diretta video è partita. Non vi resta che andare nel vostro profilo facebook dal vostro PC e vedrete che ci sarà un post della vostra diretta. Cliccare sui 3 pallini in alto a destra e cliccare su "Incorpora".

| Q Home Crea                                                              | c                 |                                        |
|--------------------------------------------------------------------------|-------------------|----------------------------------------|
| 🙃 Gestisci i post 📃 Visualizzazione lista 📲 Visualizzazione griglia      |                   |                                        |
| 🔀 Foto/video 🛛 🕹 Tagga amici 🕲 Stato d'animo 🚥                           |                   |                                        |
|                                                                          | è in diretta ora. | •••                                    |
| Post 😨 Gestisci i post 📃 Visualizzazione lista 📲 Visualizzazione griglia | a 1 min · ⊗ ▼     | 🗍 Salva il video                       |
| è in diretta ora.                                                        |                   | Modifica post                          |
| 1 min · 🛇 🕶                                                              |                   |                                        |
| -                                                                        |                   | Modifica data                          |
| IN DIRETTA                                                               |                   | Incorpora                              |
|                                                                          |                   | Disattiva le notifiche per questo post |
|                                                                          |                   | Nascondi dal diario                    |
|                                                                          |                   | Elimina                                |

4. Da qui scegliere "Impostazioni avanzate" e copiare l'URL del video.

| Incorpora video                                                                                                    |                                                              |                                 |                   | ×     |
|----------------------------------------------------------------------------------------------------|--------------------------------------------------------------|---------------------------------|-------------------|-------|
| Copia e incolla questo codice sul                                                                                                    | tuo sito Web.                                                | 🖌 Includi i                     | il post com       | oleto |
| <iframe src="https://www.facebook</th> <td>.com/plugins/video.php?href=htt</td> <td>ps%3A%2F%2Fv</td> <td>vww.facebo</td> <td>D</td> | .com/plugins/video.php?href=htt                              | ps%3A%2F%2Fv                    | vww.facebo        | D     |
| Impostazioni avanzate                                                                                                    |                                                              |                                 |                   |       |
|                                                                                                    |                                                              |                                 |                   |       |
| facebook for developers                                                                                                    |                                                              | Documenti Stru                  | umenti Assistenza | Lem   |
|                                                                                                    | Fachedded Video Diawa Configurator                           |                                 |                   | ~     |
|                                                                                                    | URL del video                                                | La larghezza in pixel del video |                   |       |
|                                                                                                    | https://www.lacebook.com/cdimateo17/videos/2877088265708074/ | 500                             |                   |       |
|                                                                                                    |                                                              |                                 | _                 |       |
|                                                                                                    | IN DIR CO.2                                                  |                                 |                   |       |
|                                                                                                    |                                                              |                                 |                   |       |
|                                                                                                    | i i i                                                        |                                 |                   |       |
|                                                                                                    |                                                              |                                 |                   |       |

5. Questo URL <u>sarà da incollare</u> nel contenuto che si andrà a creare sulla console di inParrocchia.

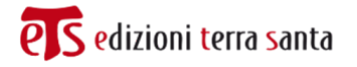

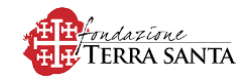

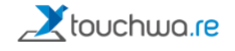

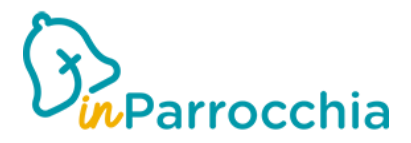

## CREAZIONE DI UNA TILE PER LA DIRETTA

- 1. Entrare nella console e scegliere "Contenuti" "Altri contenuti".
- Cliccare su "Nuovo contenuto", dare un nome significati come ad esempio "Santa Messa Live". La scelta dell'icona è opzionale, in quanto successivamente andremo ad inserire un'immagine per la TILE. Dopo bisognerà selezionare "Link esterno" ed inserire l'url che abbiamo recuperato da YouTube.
- 3. Poi andare in "Impostazioni parrocchia" e "Configurazione home".
- 4. Aggiungere una nuova TILE inserendo il nome (es. SANTA MESSA LIVE"). Dal menù Impostazioni, scegliere "Altri contenuti"; apparirà un altro menù a tendina dove dovrete scegliere il nome del contenuto appena creato. Es. "Santa Messa Live".
- 5. Le altre scelte sono le stesse per le TILE, quindi l'icona, il colore, la trasparenza, ecc..

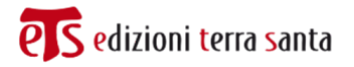

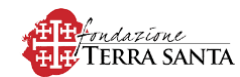

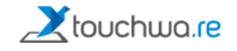